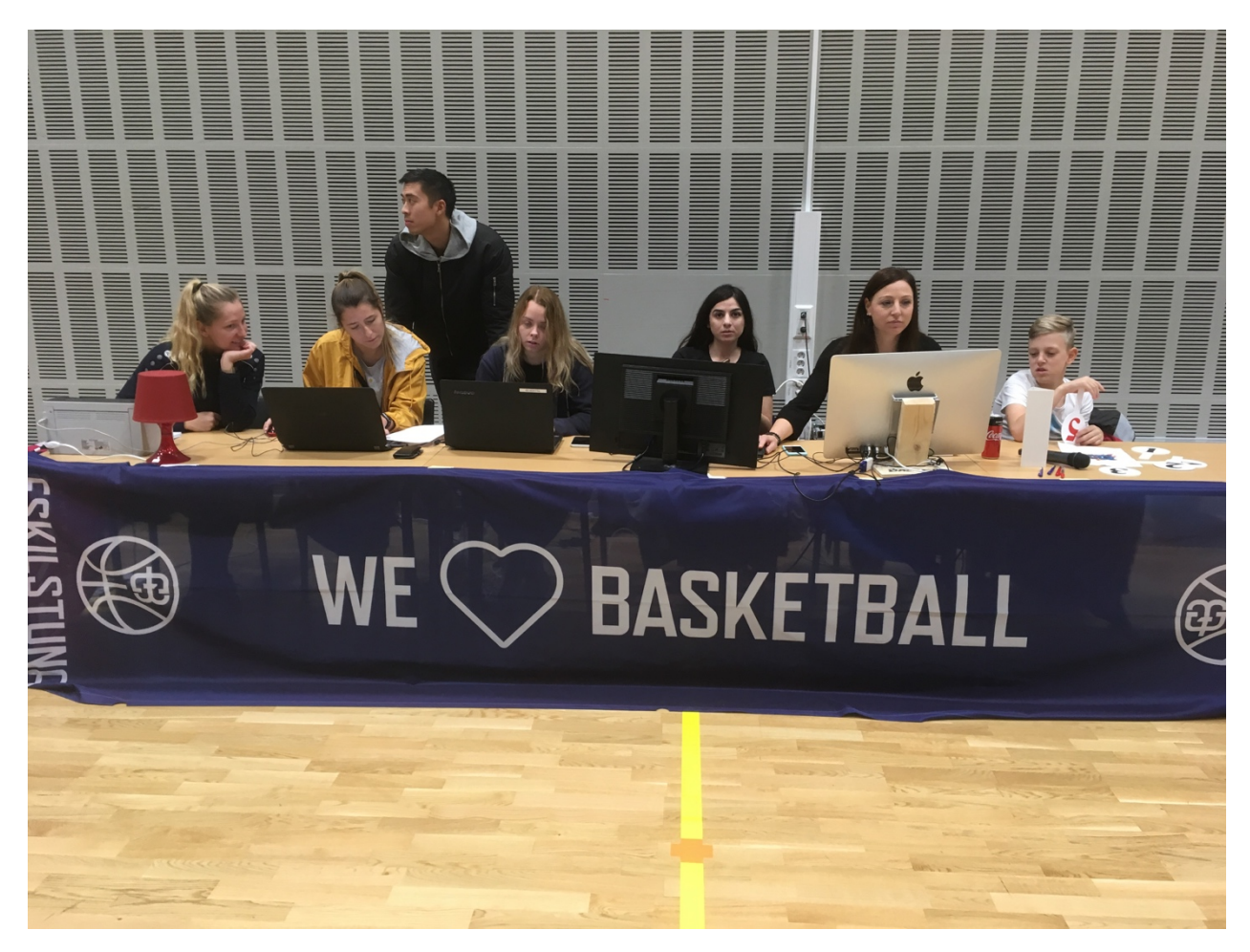

Så här kan det se ut på en herrmatch med statistik och sekretariat:

- statistik till vänster (Lina och Fanny)
- digital protokollförare (Sofia)
- 24-sekunderstagare (Rom)
- tidtagare (Mirre).

Notera WE LOVE BASKETBALL-skynket som effektivt döljer alla fula sladdar och icke-basketskor under bordet!

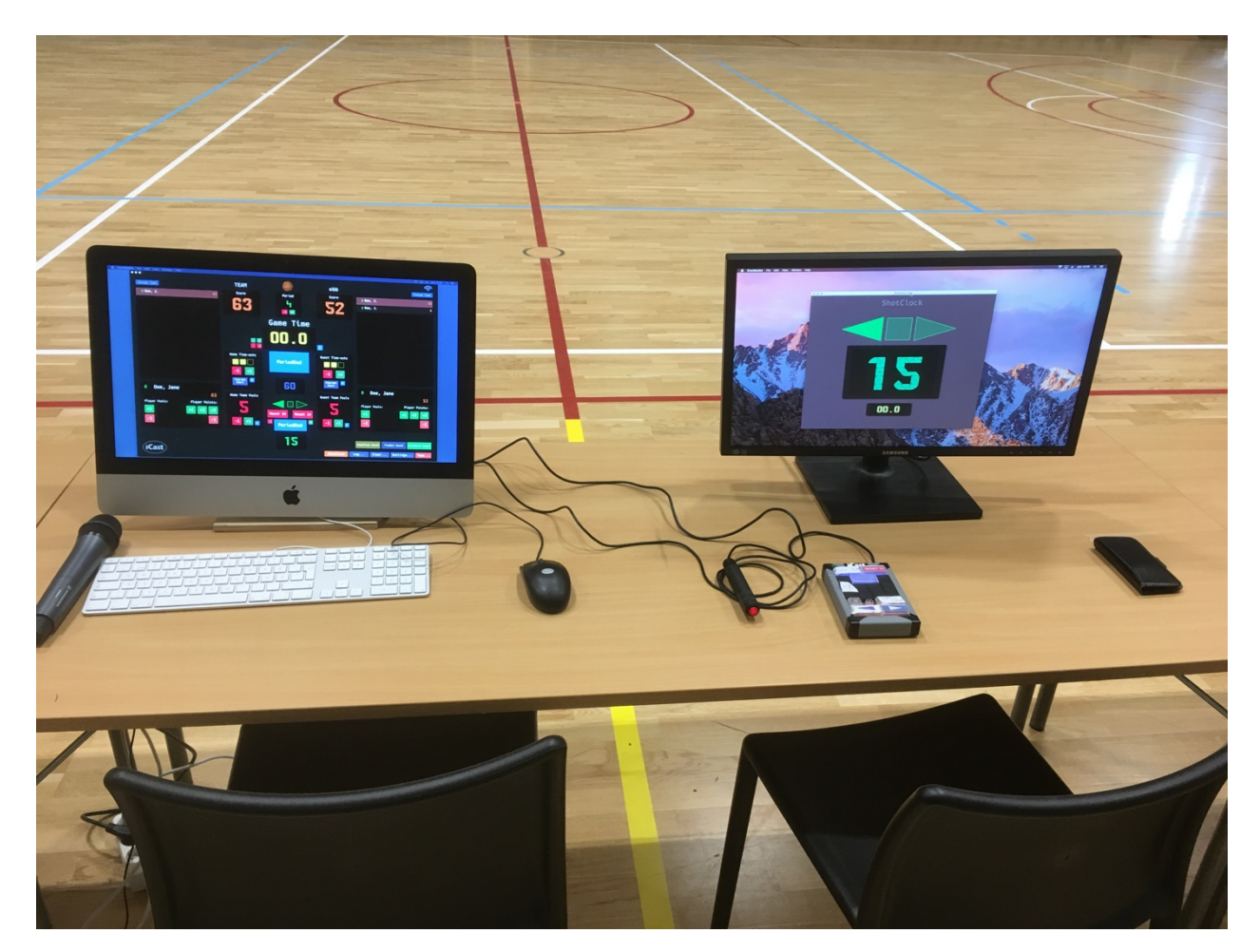

Den vänstra skärmen visar hur tiden och poängen fylls i.

Skärmen till höger visar 24-sekundersklockan.

På bordet ligger även 24-sekundersverktyget (fyrkantig dosa).

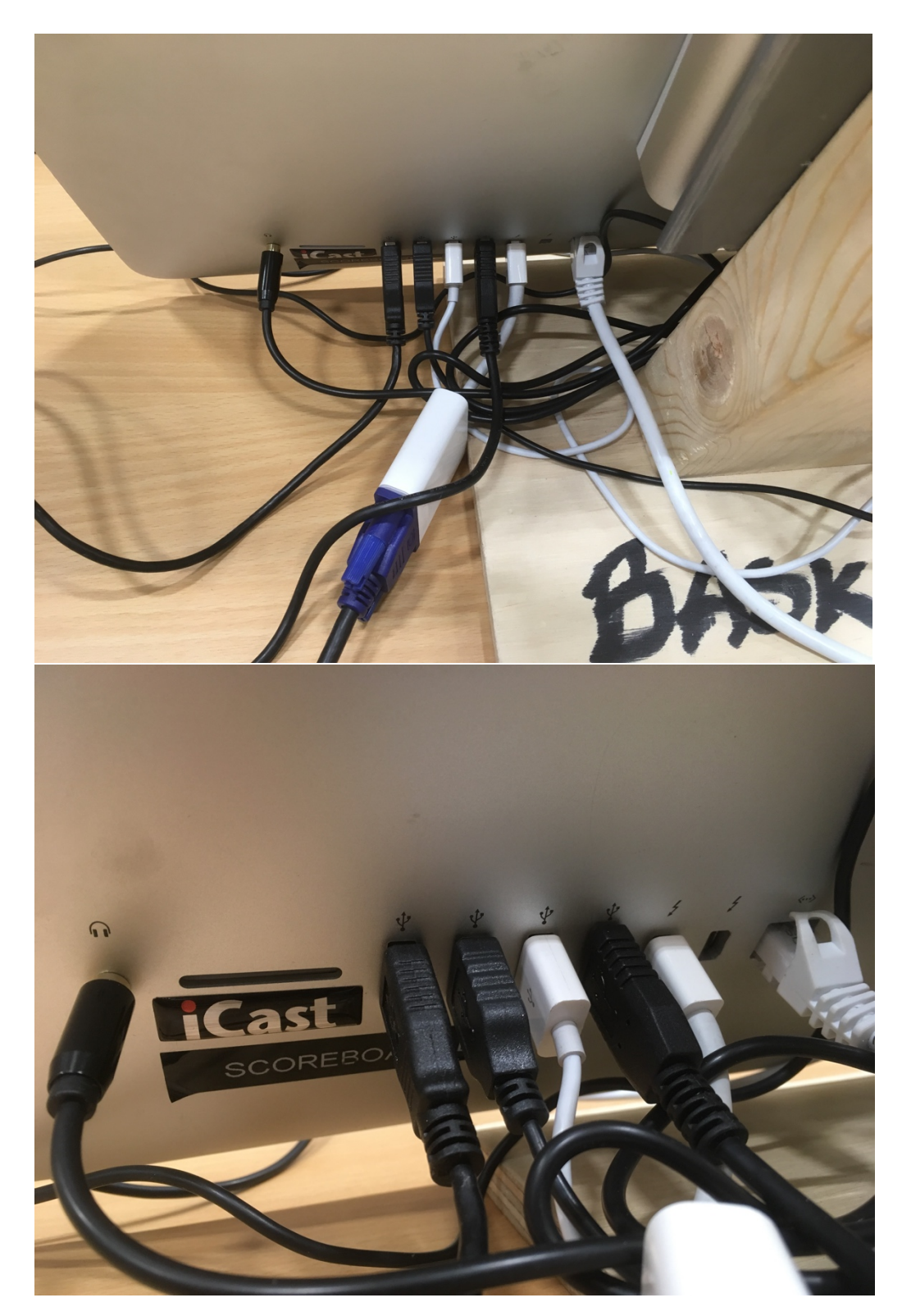

Så här trassligt kan sladdarna sitta.

Känner du dig osäker eller om nåt inte stämmer – ring vaktmästaren! De är proffs på detta.

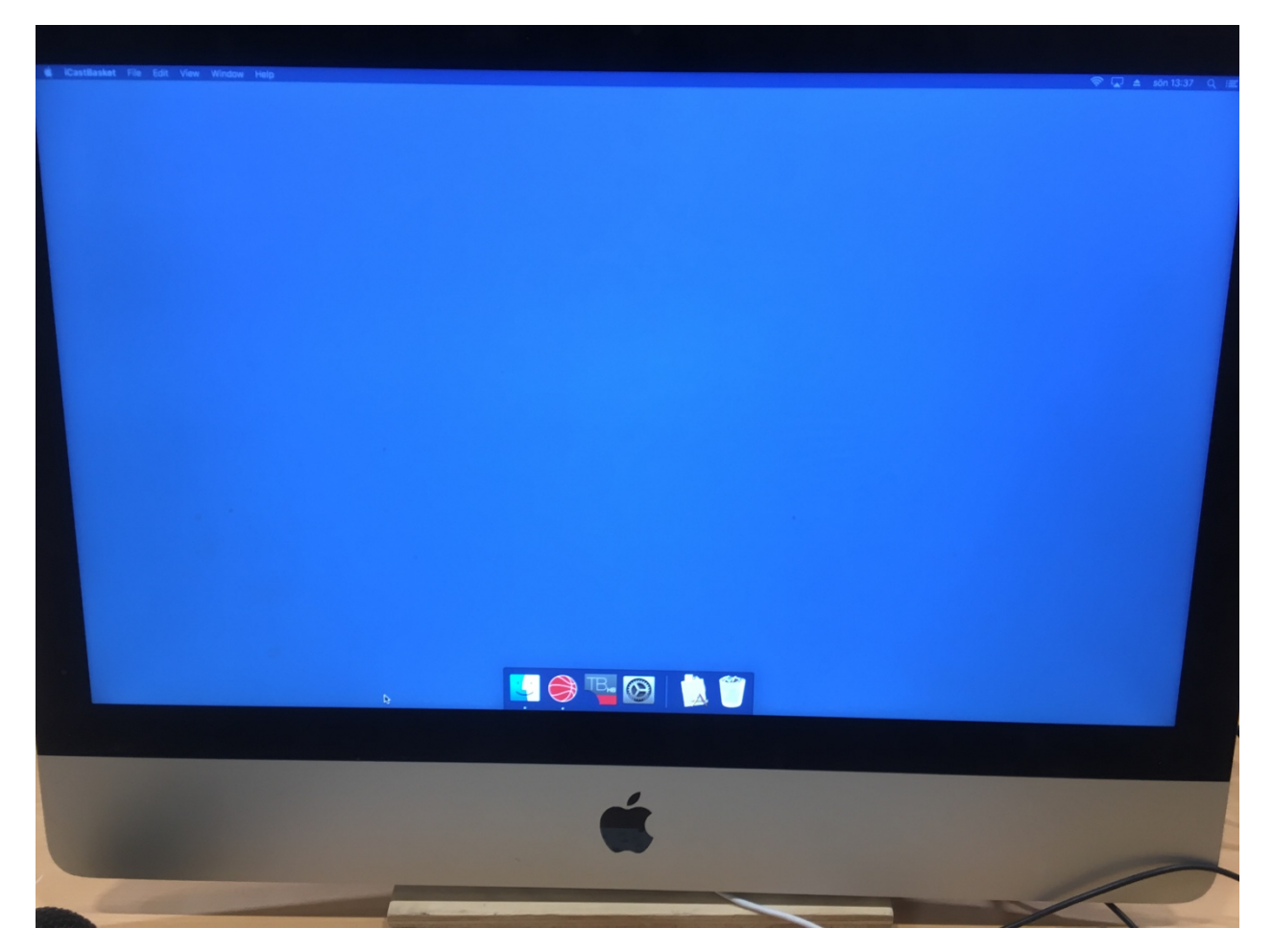

Om tidtagar- och poängprogrammet inte syns när du öppnar datorn:

- för musen till botten av skärmen
- en liten meny dyker upp
- klicka på basketbollen (iCast) så öppnas programmet.

|                                        |                 |                   |                   | ويكور بعار بعار بعار بعار بعار | <u>e e e e e e e e e e e e e e e e e e e </u> |
|----------------------------------------|-----------------|-------------------|-------------------|--------------------------------|-----------------------------------------------|
|                                        |                 |                   |                   |                                |                                               |
| iCastBasket File Edit View Window Help |                 |                   |                   |                                |                                               |
|                                        |                 |                   |                   |                                | 🛜 🖬 ≜ sŏn 13:37 Q                             |
| Change Team                            | TEAM            |                   | ebb               |                                |                                               |
| 0 Doe, J. 63                           | Score           | Period            | Score             | 0 Doe, J.                      | 52                                            |
|                                        | 63              | 4                 | 52                | 0 Doe, J.                      | 0                                             |
|                                        |                 |                   | 92                |                                |                                               |
|                                        |                 | Game Time         |                   |                                |                                               |
|                                        |                 | 10 00             |                   |                                |                                               |
|                                        |                 | 10:00             | _                 |                                |                                               |
|                                        | A.              |                   |                   |                                |                                               |
|                                        | Home Time-outs  | Start             | Guest Time-outs   |                                |                                               |
|                                        |                 |                   |                   |                                |                                               |
|                                        |                 |                   | -1 -1             |                                |                                               |
| A Dog Jong                             | Start 1         | 60                | Time-Out<br>Start |                                |                                               |
| 63                                     | Home Team Fouls |                   | Guest Team Fouls  | 0 Doe, Jane                    | 50                                            |
| Player Fouls: Player Points:           | -               | $\triangleleft$   | -                 | Player Fouls:                  | 52<br>Player Points:                          |
| •1 •1 •2 •3 •                          | 3               | Reset 24 Reset 14 | 3                 |                                | +1 +2 +3                                      |
|                                        | -1 -1 -         | A Chart M         | -1 -1             |                                |                                               |
|                                        |                 | Start             |                   | the second                     |                                               |
|                                        |                 | 24                |                   |                                |                                               |
| Cast                                   |                 | 27                |                   | GameClock Sound TimeOut S      | ound ShotClock Sound                          |
| Cast                                   |                 |                   | ShotClack         | g Clear Set                    | tings Team                                    |
|                                        |                 |                   |                   |                                |                                               |
|                                        |                 |                   |                   |                                |                                               |
|                                        |                 |                   |                   |                                |                                               |
|                                        |                 |                   |                   |                                |                                               |

Här är en close-up på iCast.

Den gula knappen i understa raden – **"ShotClock"** – tar fram fönstret för 24-sekundersklockan (om 24-sekundershållaren vill ha den på skärmen framför sig).

När fönstret dyker upp är det bara att dra fönstret till den externa skärmen (se exempel på sida 2).

Under den röda knappen längst till höger – "Team" – ändrar du laguppställningen

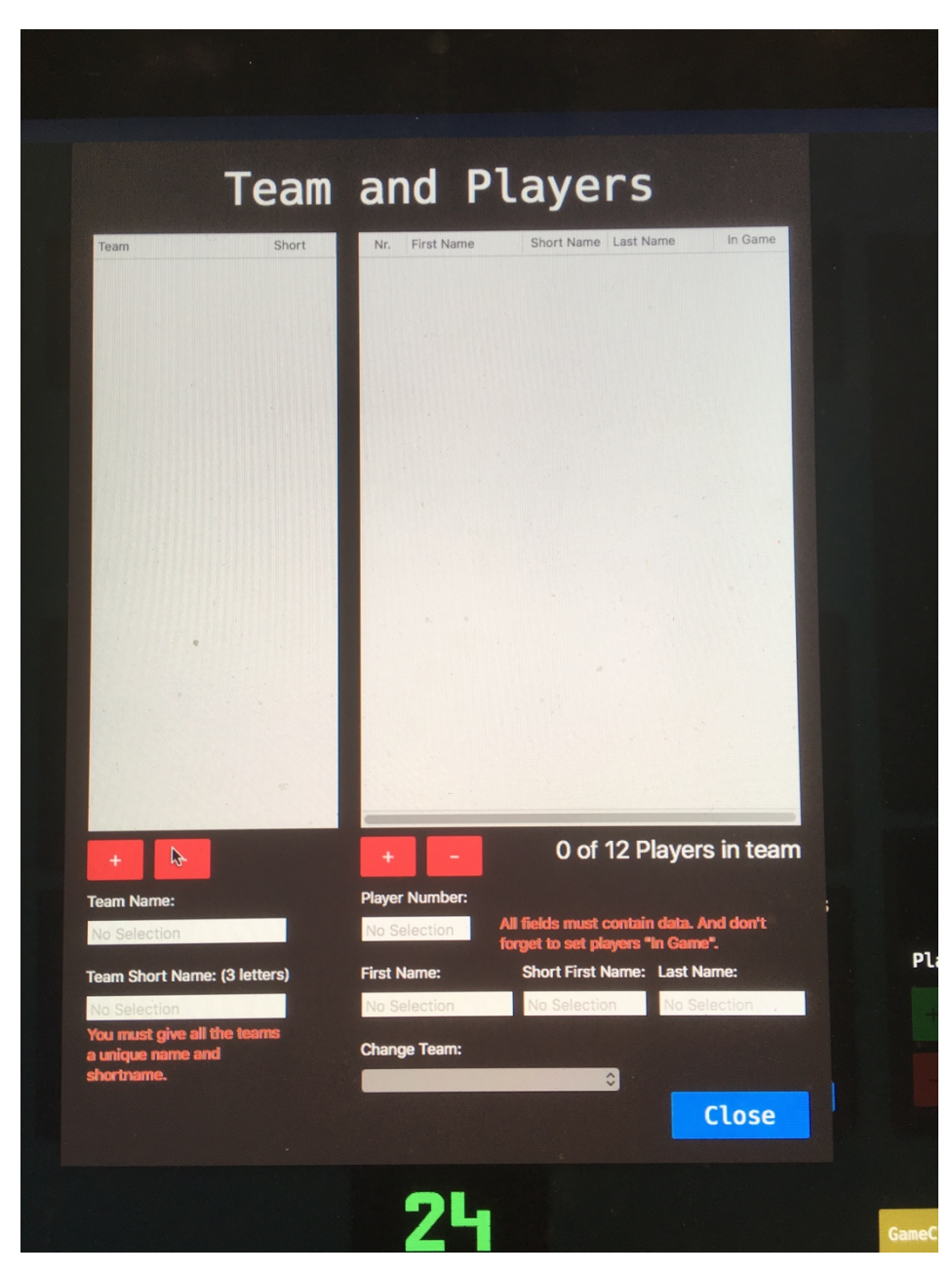

Lägg till ett lag genom att klicka på plustecknet (+) till vänster.

Lägg till en spelare genom att klicka på plustecknet (+) till höger.

OBS! Du behöver inte fylla i namnen på spelarna, de syns ändå inte på tavlan. Det räcker med nummer.

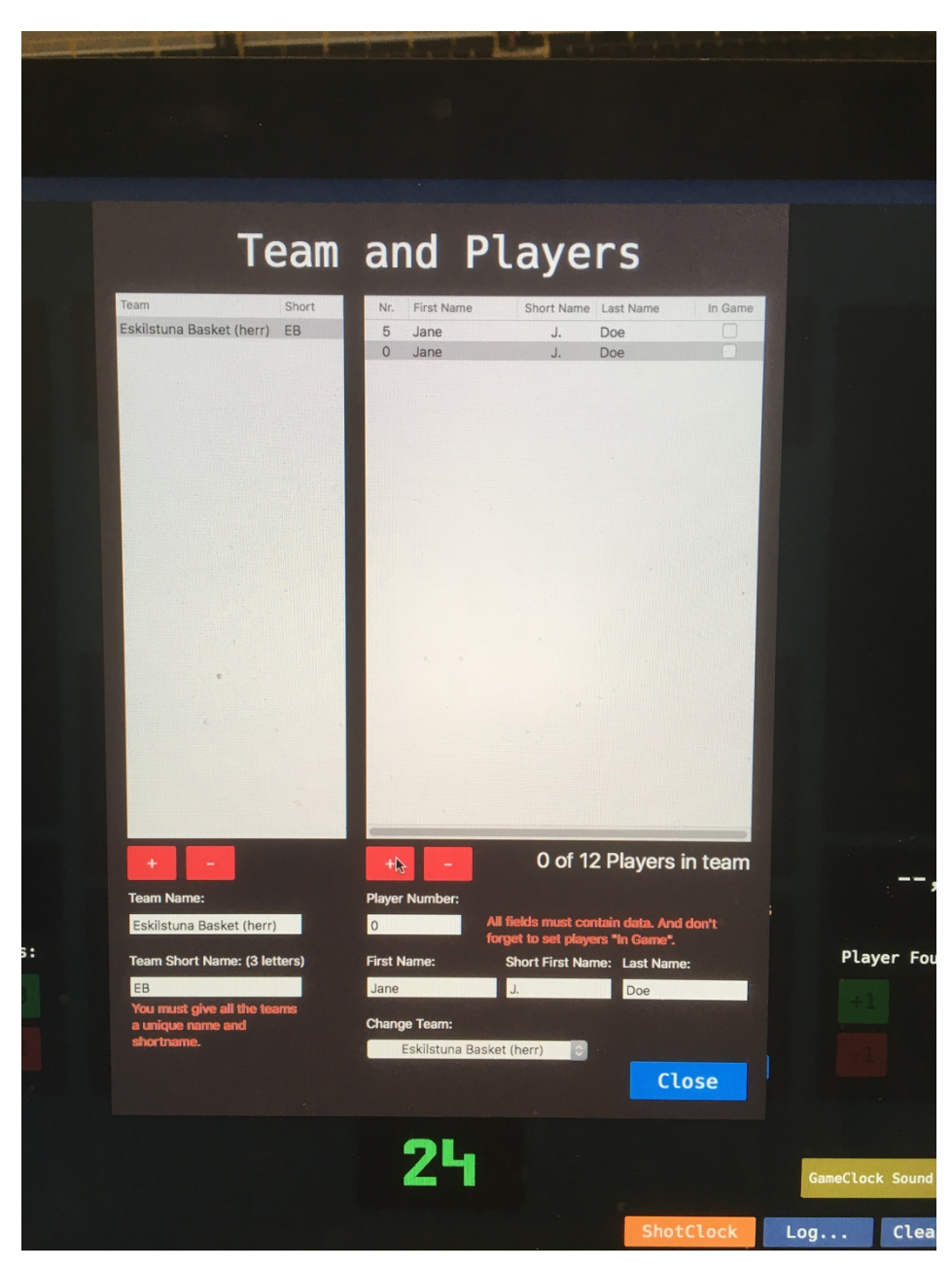

Se till att klicka **"In game"** (till höger om spelaren), annars syns de inte på tavlan. När du är klar med båda lagen klickar du på **"Close".** 

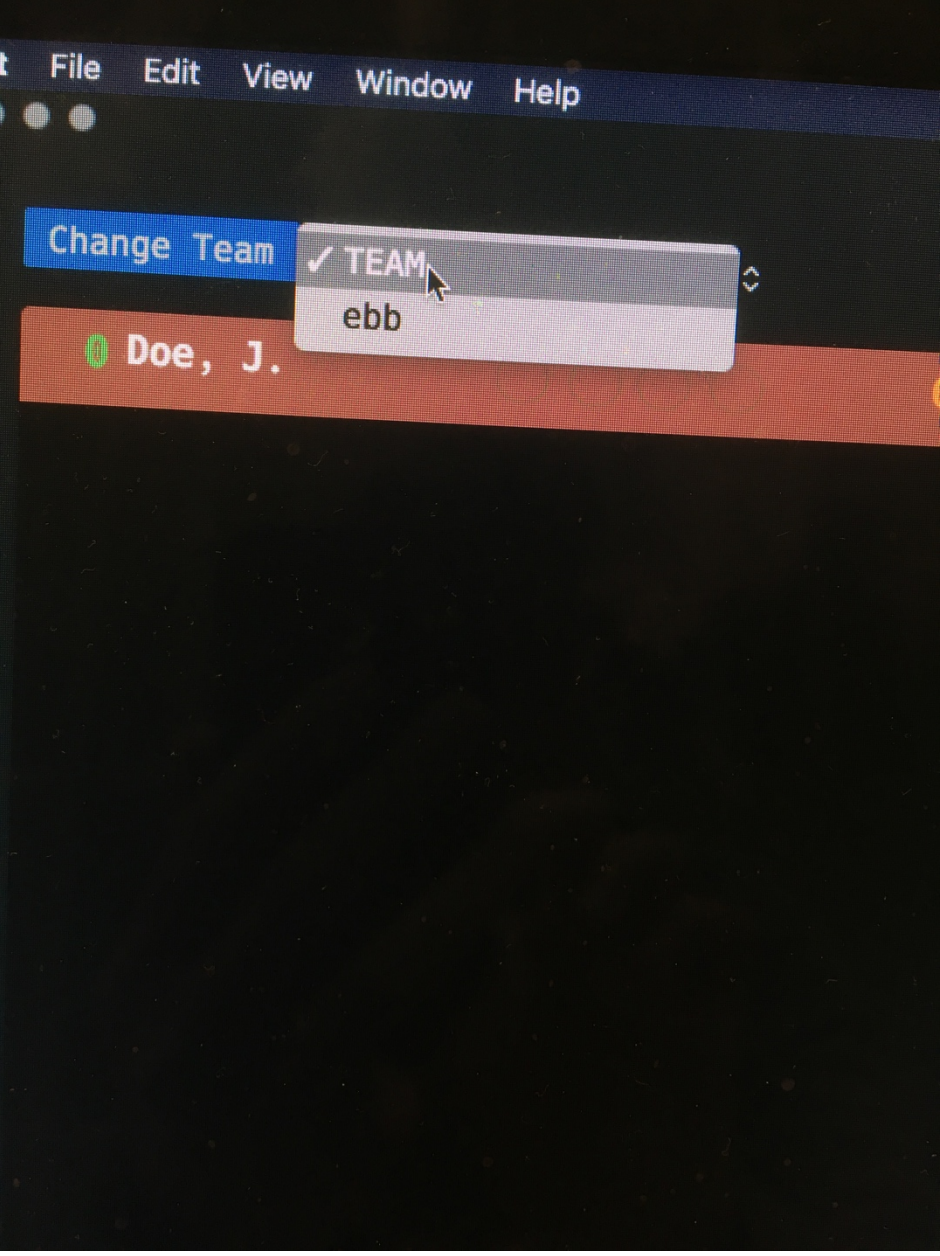

För att lagen ska synas I programmet måste du lägga till dem under "Change team".

Välj lagen ur listan.

|                                       | and so is not the owned |                  | annannannanna                                                          |
|---------------------------------------|-------------------------|------------------|------------------------------------------------------------------------|
| Castlasiat Ela Eda Vien un en est     |                         |                  |                                                                        |
| • • • • • • • • • • • • • • • • • • • |                         |                  | 🕈 🖬 🔺 aðn 13:4                                                         |
| Change Team C                         | TEAM                    | ebb              | Change Team                                                            |
| 0 100, J. 0                           | Score Pe                | 1 Score          | 0 Dee, J. 0<br>0 Dee, J. 0                                             |
|                                       | Game                    | Time             |                                                                        |
|                                       | <b></b> 10              | : 00 🔒 🔪         |                                                                        |
|                                       | Home Time-outs          | Guest Time-outs  |                                                                        |
| 0 Doe, Jane                           | 6                       | 0                | 0 Doe, Jane                                                            |
| 0                                     | Home Team Fouls         | Guest Team Fouls | 0                                                                      |
| Player Fouls: Player Points:          |                         |                  | Player Fouls: Player Points:                                           |
| iCast                                 | 2                       | 4                | EmeClack Sevel Tlasbut Sound EmetClack Sevel<br>0g Clear Settings Team |
|                                       |                         |                  |                                                                        |

Nu kommer vi till en knäpp grej – förmodligen speglas inte iCast på datorn mot skärmen på väggen.

Då brukar det hjälpa att klickan ner iCast (den gröna knappen högst upp till vänster i iCast-fönstret) och helt enkelt öppna iCast igen. Alltså:

- 1. Stäng ner iCast
- 2. Öppna iCast.

Funkar inte det – testa några gånger! Andra tips är att dra ut internet-sladden eller att starta om datorn.

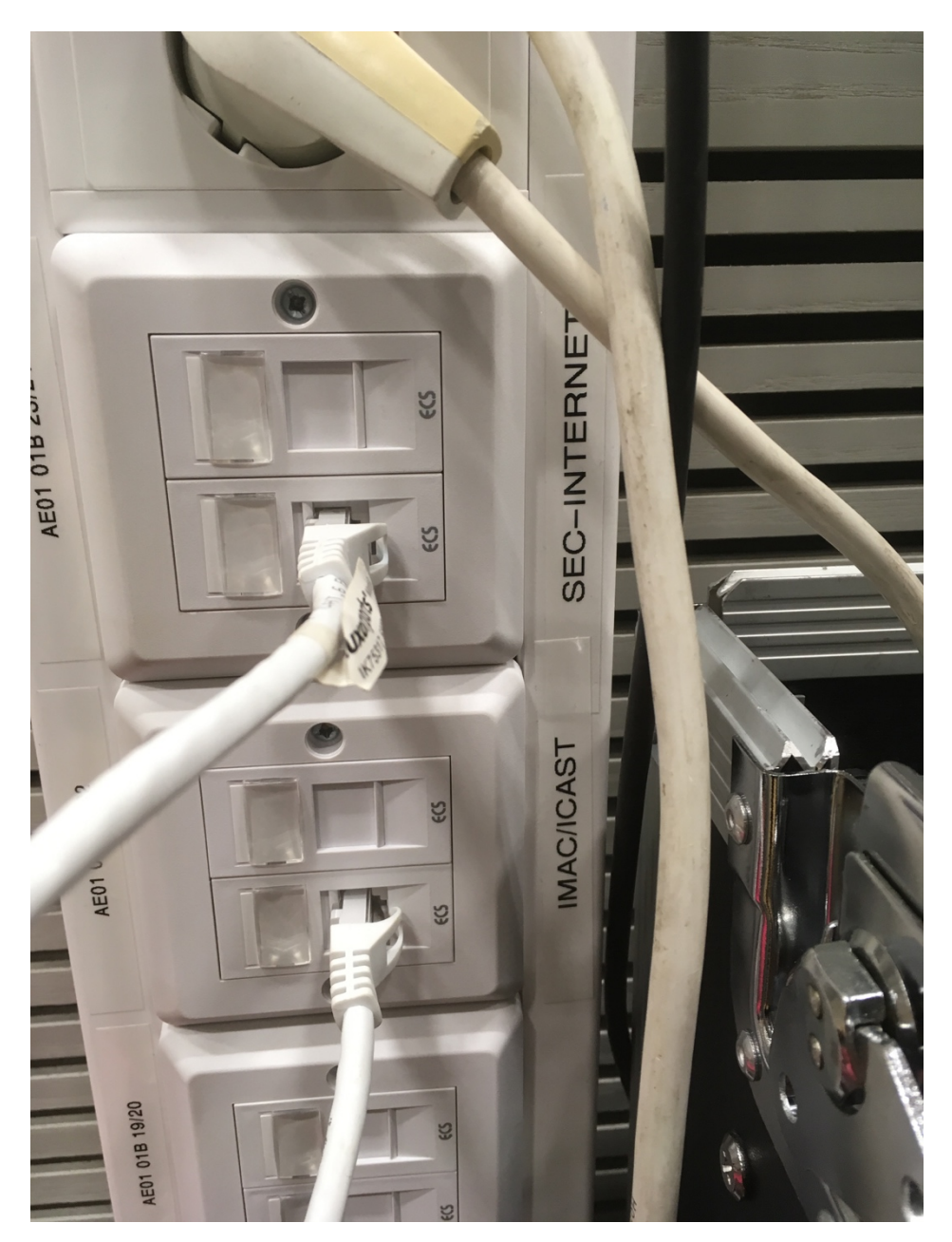

Om det inte syns på tavlan, kan det också handla om att Ethernet-sladden inte sitter i.

Se till att sladden till tid- och poängdatorn sitter i någon av kontakterna vid IMAC/ICAST. Statistik-datorns sladd ska sitta i SEC-INTERNET.